ターゲットメール設定

あらかじめ設定した条件にレートが到達すると、登録したメールアドレス宛てにメールで通知する機能です。

## 【操作方法】

①メニューバー【設定】▶【ターゲットメール設定】をクリックします。

| 設定 | 表示 情報 ク    | イック注文 |
|----|------------|-------|
| 1  | E文&動作設定    |       |
| 5  | ザイン設定      |       |
| ٨  | ly通貨設定     |       |
| ŧ  | 経設定の保存     |       |
| 1  | 8種設定のエクスポ  |       |
| 1  | 経験定のインボー   | ۲     |
| ţ  | ナーバ保存設定    |       |
| 3  | マーゲットメール設定 |       |

②【ターゲットメール設定】画面が表示されました。新規登録する場合は、画面左上【追加】をクリックします。 ※登録は10件まで可能です。

| ターゲットメール設定                |      |     |      |    |    | 8             |
|---------------------------|------|-----|------|----|----|---------------|
| <u>追加</u> 取消 ※あと10件の登録が可能 |      |     |      |    |    | 2で <b>す</b> 。 |
| マールアドレス                   | 受付日時 | 期限  | 通貨ペア | 価格 | 条件 |               |
|                           |      |     |      |    |    | *             |
| •                         |      | III |      |    |    | F.            |
|                           |      | 閉じる |      |    |    |               |

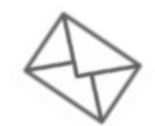

MATRIX TRADER

ターゲットメール設定

③条件を設定し、画面下部にある【決定】をクリックします。

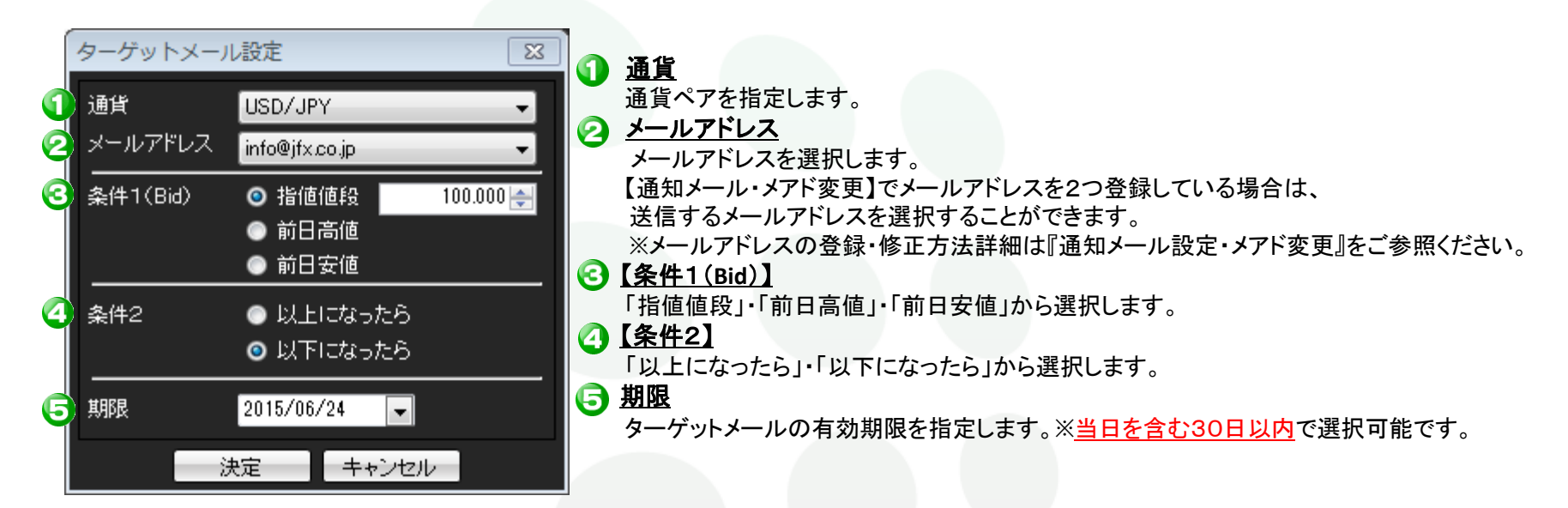

④【ターゲットメール設定完了】画面が表示されるので、【OK】をクリックします。

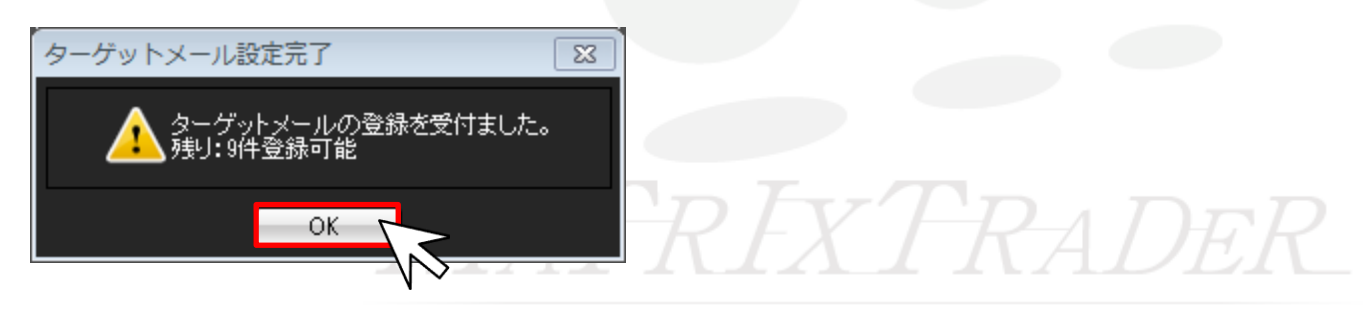

⑤登録が完了しました。

| ターゲットメール設定                 |                   |     |         |         |             | 8 |
|----------------------------|-------------------|-----|---------|---------|-------------|---|
| した。<br>通加 取消 ※あと9件の登録が可能です |                   |     |         |         |             |   |
| メールアドレス                    | 受付日時              | 期限  | 通貨ベア    | 価格      | 条件          |   |
| info@jfx.co.jp             | 15/05/26 11:11:14 | 29日 | USD/JPY | 100.000 | 指定値段以下になったら | ^ |
|                            |                   |     |         |         |             |   |
|                            |                   |     |         |         |             |   |
|                            |                   |     |         |         |             |   |
|                            |                   |     |         |         |             | ~ |
| •                          |                   |     |         |         |             | • |
|                            |                   |     |         |         |             |   |

※登録した設定を取消す場合は、取消したい登録内容をクリックし、画面左上【取消】をクリックすると取消すことができます。

| ターゲットメール設定     |                   |       |         |         |             |    |
|----------------|-------------------|-------|---------|---------|-------------|----|
| 道加<br>取消<br>取消 |                   |       |         |         |             | す。 |
| メールアドレス        | 受付日時              | 期限    | 通貨ペア    | 価格      | 条件          |    |
| info@jfx.co.jp | 15/05/26 11:11:14 | lan → | USD/JPY | 100.000 | 指定値段以下になったら | ^  |
|                |                   |       |         |         |             |    |
|                |                   |       |         |         |             |    |
|                |                   |       |         |         |             |    |
| 4              |                   |       |         |         | •           |    |
| 開じる            |                   |       |         |         |             |    |